| 2022年<br>話しことばと<br>コミュニケーション検定                       | 1級 |  |  |  |  |
|------------------------------------------------------|----|--|--|--|--|
| 実施日:7月9日(土)                                          |    |  |  |  |  |
| オンライン検定試験                                            |    |  |  |  |  |
| 受験案内書                                                |    |  |  |  |  |
|                                                      |    |  |  |  |  |
| <検定申込・お問い合わせ>                                        |    |  |  |  |  |
| UKL: www.nanasnikotoba.com<br>回線<br>一般社団法人 日本話しことば協会 |    |  |  |  |  |

|                | ■ 実                                                                        | こうん しんちょう しんちょう しんしょう しんしょ しんしょ | 項                  |                                     |  |
|----------------|----------------------------------------------------------------------------|----------------------------------------------------------------------------------------------------|--------------------|-------------------------------------|--|
| 試験日時           | 2022年7月9日(土)10時30分より                                                       |                                                                                                    |                    |                                     |  |
|                | 次の【A】もしくは、【B】からお選びください。*試験時間の詳細はお申込後にご案内します。                               |                                                                                                    |                    |                                     |  |
|                | ● 筆記試験:60分程度 ● スピーキング試験:一人当たり20分程度                                         |                                                                                                    |                    |                                     |  |
| 試験時間           | [ A ]                                                                      | 試験時間 (=                                                                                                    | 予定)                | <b>(</b> B <b>)</b>                 |  |
|                | スピーキング試験                                                                   | 10:30~12                                                                                                    | 2:00               |                                     |  |
|                | 筆記試験                                                                       | $13:00 \sim 14$                                                                                                    | 1:20<br>5:00       | 筆記試験       フピーキング試験                 |  |
|                | Zoom 及びGoogle Formsを用い                                                     | 14・30 <sup>×</sup> >10                                                                                                    | )、00<br>           | オージャンシュー                            |  |
| 試験形式           | *必ず、カメラ及びマイクが利用可能なパソコンをお使いください。                                            |                                                                                                    |                    |                                     |  |
| 受験資格           | 「話しことば検定2級」もしくは、「話しことばとコミュニケーション検定2級」、<br>または、「アナウンス検定2級」以上取得の方            |                                                                                                    |                    |                                     |  |
|                | <br> 試験当日、以下の本人確認ができ                                                       | きる書類の提示が必                                                                                                    | 要となりま <sup>.</sup> | す。                                  |  |
|                | ◆ 顔写真付きの公的な本人確認ができる書類をお持ちの方は、以下のいずれか1点を提示してください。                           |                                                                                                    |                    |                                     |  |
|                | ・運転免許証・パスポート・マイナンバーカード(通知カードは不可)等                                          |                                                                                                    |                    |                                     |  |
| 木人確認           | ◆ 顔写真付きの公的な本人確認ができる書類をお持ちでない方は、(a)と(b)から1点ずつを                              |                                                                                                    |                    |                                     |  |
| 本八 唯 心<br>について | 提示してください。                                                                  |                                                                                                    |                    |                                     |  |
|                | (a) 顔写真のない公的な本人確認ができる書類                                                    |                                                                                                    |                    |                                     |  |
|                | (例:健康保険被保険者証・国民健康保険被保険者証・マイナンバーの通知カード 等)                                   |                                                                                                    |                    |                                     |  |
|                | <ul> <li>(b) 顔写真付きの公的でない本人確認ができる書類</li> </ul>                              |                                                                                                    |                    |                                     |  |
|                | (例:学生証・生徒手帳・社員証・公の機関が発行した資格証明書 等)                                          |                                                                                                    |                    |                                     |  |
| 受験料            | 16,500円(消費税込み)                                                             |                                                                                                    |                    |                                     |  |
| 申込締切日          | 2022年6月20日(月)                                                              |                                                                                                    |                    |                                     |  |
|                | 協会ホームページ <b>検定申込フォー</b>                                                    | <b>-ム</b> からお申し込み                                                                                                    | ください。              | <u>URL : www.hanashikotoba.com/</u> |  |
| 申込方法           | 申込後、協会から受験受領通知と受験料振込の案内をメールさせていただきます。                                      |                                                                                                    |                    |                                     |  |
|                | なお、お振り込みいただいた受験料の返金、次回への持ち越しはできませんので、予めご了承くださ                              |                                                                                                    |                    |                                     |  |
| 受験案内           | 6月24日(金)、受験に必要な受験                                                          | 「番号・URL・ID番・<br>」 坦会は五色マール・                                                                                                    | 号・バスコ-<br>本ズ声效を+   | ートをメールで配信します。<br>い願いいたします           |  |
| について           | 0万23日 (工)以降に囲いていない物日は土忌ノールでご建裕をわ願いいたします。<br>メールアドレス:info@hanashikotoba.com |                                                                                                    |                    |                                     |  |
|                | 【筆記試験】100点満点の80点以                                                          | 上を合格の日安と                                                                                                    | します。               |                                     |  |
| 合否の基準          | 【スピーキング試験】ABCDE 5段階のB以上を合格の目安とします。                                         |                                                                                                    |                    |                                     |  |
|                | その上で筆記試験・スピーキング試験の総合評価をし、合否が決まります。                                         |                                                                                                    |                    |                                     |  |
| 合否通知書          | 合否通知書は8月15日 (月)ごろ受                                                         | 験者全員に発送し                                                                                                    | ます。                |                                     |  |
|                | 8月25日 (木)までに届かない場合は、必ず、8月31日 (水)までにお問い合わせください。                             |                                                                                                    |                    |                                     |  |
|                | その他の期間、及び、試験当日のお問い合わせには応じられません。                                            |                                                                                                    |                    |                                     |  |
| 合格証            | 合格者には、合否通知書とともに                                                            | こ、合格証(カード                                                                                                    | 型)を発行              | します。                                |  |
| 合格証明書          | 就職・資格手当てなどのために                                                             | 『合格証明書』が必                                                                                                    | 要な方には、             | ×                                   |  |
|                | 本人の申請により発行します。                                                             |                                                                                                    |                    |                                     |  |
|                | ※発行手数料:1通につき1,000                                                          | 円(迗料・事務手数                                                                                                    | ∇料込み)              |                                     |  |

お問合せはこちらへうのの。

ー般社団法人日本話しことば協会 事務局 ◆ TEL : 06-6868-9777 ◆ e-mail : info@hanashikotoba.com

検定試験について ■

# < 筆記試験について >

筆記試験の領域は以下の通りです。(2級・3級の内容も含みます。)

\*アクセントはNHK日本語発音アクセント新辞典に基づいています。

● 話しことばの知識と実践

● 共通語音声の知識と技術

- 敬語・音声・プレゼンテーションなど
- 伝わる文章の構成

# < スピーキング試験について >

受験者全員に1人ずつスピーキング試験(課題と当日問題)を行います。

当日採点の他、録音したものを複数の審査員が採点します。

| 課題   | 次の課題について、3分以内でお話しください。<br>・「 <b>私とことば</b> 」または「 <b>私とコミュニケーション</b> 」について聞き手に伝わるように<br>具体例を交えながらお話しください。 |                                    |  |  |  |
|------|----------------------------------------------------------------------------------------------------|------------------------------------|--|--|--|
|      | 1. 文章を読んでいただきます。                                                                                        |                                    |  |  |  |
| 当日問題 | 2. 試験官の指示に従い、当日出題される問題についてお話しいただきます。                                                                    |                                    |  |  |  |
|      | 3. 試験官の質問に答えていただきます。                                                                                    |                                    |  |  |  |
|      | * 当日問題の内容についてのお問い合わせには応じられません。                                                                          |                                    |  |  |  |
| 審査基準 |                                                                                                    | ・テーマの取り上げ方が適切か。                    |  |  |  |
|      | ◆ 構成力                                                                                                   | ・内容が充実しているか。興味の持てる内容か。             |  |  |  |
|      |                                                                                                    | ・目的に応じた話の取り組み方ができているか。             |  |  |  |
|      |                                                                                                    | ・話の筋道が通り、論理的か。                     |  |  |  |
|      |                                                                                                    | ・効果的で説得力のある展開になっているか。              |  |  |  |
|      | ◆ 表現力                                                                                                   | ・耳で聞いていて分かりやすいことば遣いか。              |  |  |  |
|      |                                                                                                    | ・豊かな表現力と説得力のある話し方で、相手を納得させられるか。    |  |  |  |
|      |                                                                                                    | ・適切な待遇表現ができるか。                     |  |  |  |
|      |                                                                                                    | ・表情、アイコンタクト、姿勢、態度が適切か。             |  |  |  |
|      |                                                                                                    | ・響きのある豊かな声、明瞭な発音で聞きやすいか。           |  |  |  |
|      | ◆ 音声技術                                                                                                  | ・声の大きさや速度は適当か。                     |  |  |  |
|      |                                                                                                    | ・効果的な音声表現ができるか。                    |  |  |  |
|      |                                                                                                    | ・パブリックスピーキングにふさわしい話しことばで話しているか。    |  |  |  |
|      |                                                                                                    | ・場面や相手に応じた話し方ができるか。                |  |  |  |
|      | ◆ 即答力                                                                                                   | ・相手の意図を理解し、即座に自分の意見をまとめ、適切に答えられるか。 |  |  |  |
|      |                                                                                                    | ・話のキャッチボールがスムーズにできるか。              |  |  |  |

# ■ 試験当日の流れについて ■

\*別紙PDF「Zoom画面の説明」も一緒にご覧ください。

- 1. 次の方法で試験開始10分前には以下の(A)か(B)の方法でご参加ください。
  - (A) 招待リンク (URL)から参加
    - ・招待メールのURLをクリック。
    - ・ポップアップが表示された場合は、「許可」または「Zoom Meetingsを開く」をクリック。
    - ・名前を設定し「参加」をクリック
      - \*名前を設定する際に受験番号と氏名を入力してください。
    - ・「コンピューターオーディオに参加する」をクリック
  - (B) ミーティング I Dとパスコードで参加
    - ・Zoomアプリを起動し「ミーティングに参加」をクリック
    - ・ミーティングID・名前を設定し「参加」をクリック
      - \*名前を設定する際に受験番号と氏名を入力してください。
    - ・パスコードを入力し「続行」をクリック

| □ Zoom ウንንド ≥-7127 - □ X    | Coom ×                                                                                                    |
|-----------------------------|----------------------------------------------------------------------------------------------------|
| zoom                        | ミーティングに参加                                                                                                    |
| <u>ミーティングに参加</u><br>サインイン   | <ul> <li>ミーティングDDまたは個人リング名を入力</li> <li>名前を入力</li> <li>2 将来のミーティングのためにの名前を記憶する</li> <li>○ オーディビル特定 かい</li> </ul> |
| 17-5202 5.0.5 (26271.06692) | □ オーティオに見限のない<br>□ 自分のビデオをオスにする<br>■ 新加 年ャンセル                                                                   |

- 2. 参加後、協会側からの入室許可をお待ちください。
- 協会から入室が許可されましたら通話画面に切り替わります。
   表示された画面がギャラリービュー(下左側の図)になっていることを確認してくだい。
   スピーカービュー(下右側の図)になっていましたら、画面右上のビュー切り替えボタンで
   ギャラリービューを選んでください。

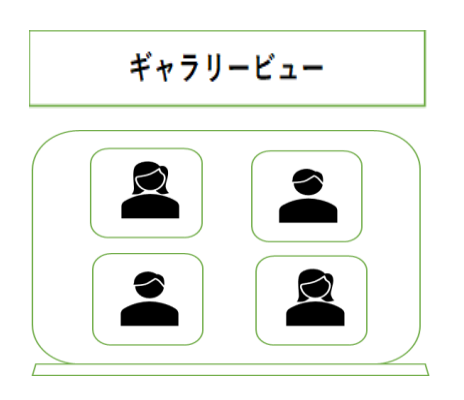

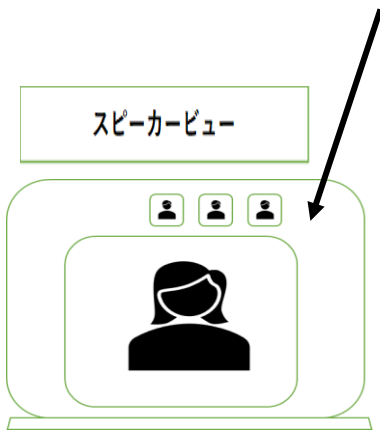

 入室すると、画面下の左側に「ミュート」と「ビデオの停止」のアイコンがあります。
 音声はミュートにして、ビデオをオンにしてください。アイコンの上に「/」が表示されている ときが各機能の停止中です。音声や映像が届いていない時には、まずこのアイコンの表示を 確認しましょう。
 また画面下の中央には「チャット」のアイコンがあり、こちらを押すとチャットウィンドウが 開きます。チャットでは試験官とメッセージのやり取りができますので、ここから試験官に 不具合を相談することも可能です。

- 試験当日は、不正を防止するために、筆記試験、およびスピーキング試験の直前に、 パソコンのカメラを360度回して、試験をお受けになる部屋全体をぐるっと映して頂きます。 また、キーボードやマウスなど、お手元も映して頂きます。 事前にカメラを自由に動かせるよう、ご準備ください。
- バーチャル背景を使用する場合は「ぼかし」のみを認めます。
   また、「ぼかし」を使用されている場合でも、本人確認をする時及び、不正防止のために カメラを360度回して机周りを確認する時は、「ぼかし」はオフにしていただきますので、 ご了承ください。
- 7.時間が来ましたら、試験官から説明がありますので、その指示に従ってください。
- 8. 筆記及びスピーキング試験が終わりましたら、試験官の指示に従い、ご退出ください。
- 万が一、試験中に通信障害等の急なトラブルで、インターネットが使えない場合は、 次の電話番号にご連絡ください。 事務局 06-6868-9777

## ■ZoomでWeb試験を受ける際の事前準備

1 使用する端末

- ・ノート型またはデスクトップ型のパソコンに限ります。
   \*必ず、カメラ及びマイクが利用可能なパソコンをお使いください。
- ・スマートフォン・タブレットは利用しないでください。試験が正常に受けられなくなる可能性が 高くなります。
- 2 Zoomでサポートされているブラウザ

対応しているパソコンのブラウザは、

**Google Chrome / Safari / Firefox / Microsoft Edge**となっています。 注意:今回の試験ではInternet Explorerは対象外となっています。

3 Zoomのインストール、および接続テストのお願い

試験当日までにZoomをお使いのパソコンにインストールし、正常に使えるかどうかの確認を して頂くことを強く推奨します。

#### ◆ Zoomアプリのインストール方法

- ・Zoomのダウンロードセンター(右側のURL)へアクセス。 <u>https://zoom.us/download</u>
- ・「ミーティング用Zoomクライアント」のダウンロードボタンをクリック。
- ・ダウンロードしたファイルを実行し、インストールを実施。

注意:Zoomは、必ず 5.10.0 以上のバージョンをお使いください。 お使いのZoomのバージョンが古い場合、またはわからない場合は、 以下のURLをご覧いただき、最新バージョンにしてください。 <u>https://support.zoom.us/hc/ja/articles/201362233</u> (Zoom ヘルプセンター)

### ◆ Zoomの接続テスト

Zoomを初めてお使いになる方は、以下のURLでカメラ・マイク・スピーカーのテスト をしてください。

<u>https://zoom.us/test</u> (Zoomテストミーティング)

※詳しいやり方は、以下をご覧ください。

<u>https://it-counselor.net/zoom-manual/test-pc</u>(Zoomの接続テストを参加前に実施する) ※万が一つながらない場合は、以下をご覧ください。

<u>https://it-counselor.net/zoom-trouble-pc</u> (Zoomのトラブルシューティングの流れ)